# Submitting a Request on ePROVIDE™

April 2024

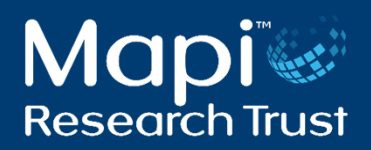

#### Why submitting a request?

- Submitting a request is completely free of charge and will ensure an optimized service
- It does not commit you to purchasing a COA or a service
- Once you've decided to use a COA or a service, fees may apply. The PROVIDE™ team member in charge of your request will provide you with additional information.

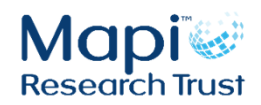

### **Step 1: Access ePROVIDE™**

#### Go to https://eprovide.mapi-trust.org/

Click Submit a request in the top menu 1.

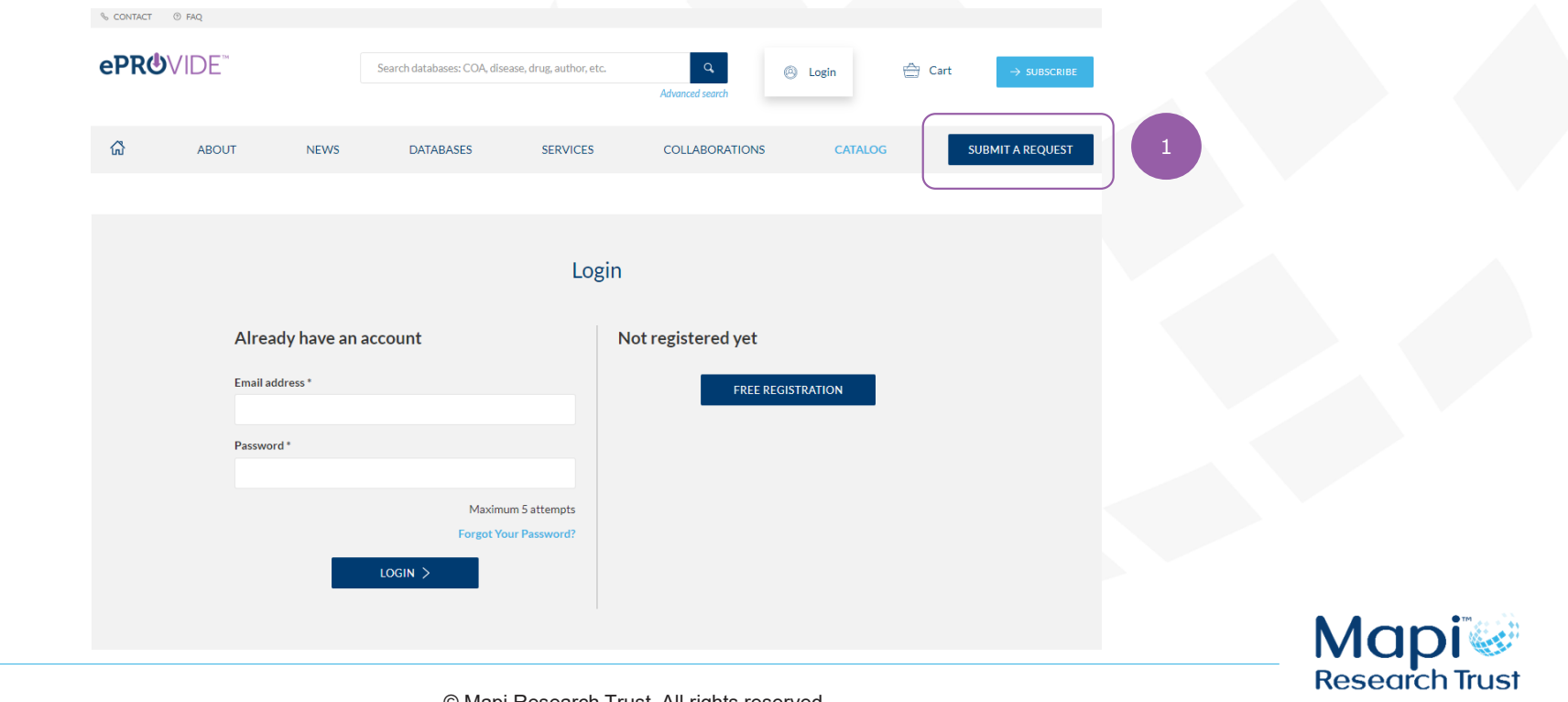

#### **Step 2: Submit a Request**

- 1. Click on "Submit a Request"
- 2. Follow the Request workflow by clicking in the boxes that best suit your needs

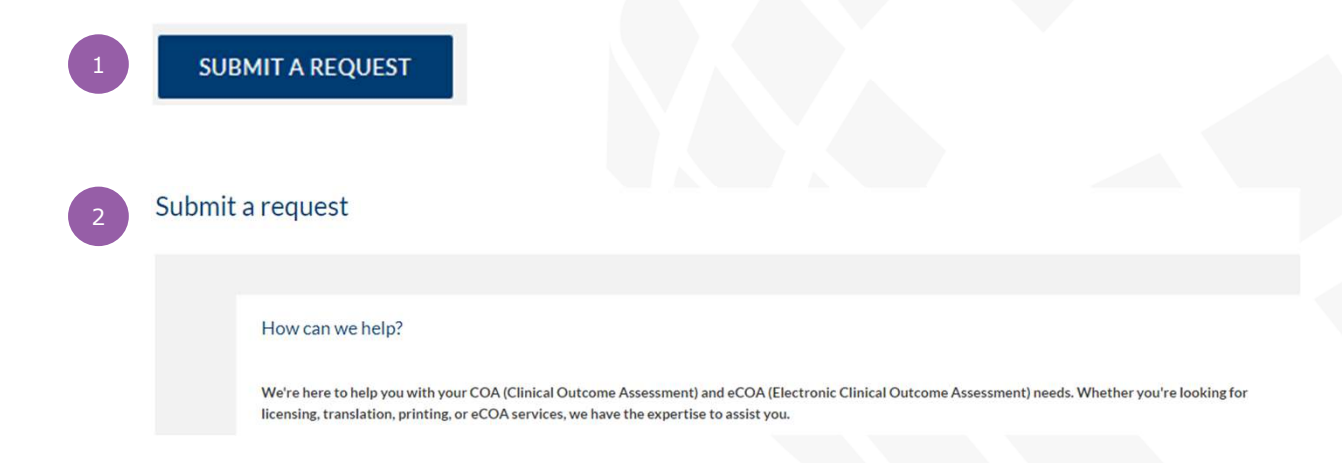

Note: the workflow varies according to the user's needs and profile

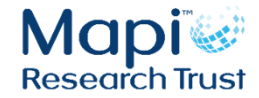

### **Step 3: Complete the request form**

| Enter the subject of your resuest 2   Description* 1   Please describe your need 3   Other recipients (CC) [Attention, users in CC are allowed for request view and updates] 3   Enter menil and press Enter 3   Other sc OAs   Specify:   Country*   Select Country   Select country   Select country <th>Subject *</th> <th></th> <th>'</th>                                                                                                    | Subject *                                                                               |                                                                                             | '   |
|----------------------------------------------------------------------------------------------------|-----------------------------------------------------------------------------------------|---------------------------------------------------------------------------------------------|-----|
| Description* 1   Piesse describe your need 3   Other recipients (CC) [Attention, users in CC are allowed for request view and updates].   Enter email and press Enter   Cothers COAs   Specify:   Country*   Select country   Select country   Select country   No information   Treget date to receive COAe/COA (e.g., submission date)*   Presse indicate your ideal COA reception date   Ited printing and shipping.   Yes   No   Yes   No   Out ream can print and ship out the versions for you                                                                                                    | Enter the subject of your request                                                       |                                                                                             | 2   |
| Plesse describe your need   Other recipients (CC) [Attention, users in CC are allowed for request view and updates]   Enter million dargess Enter   CoAs of interest (select all needed)*   Others COAs   Specify:   Country*   Select country   No information   Target date to receive COA/eCOA (e.g., submission date)*   Please indicate your ideal COA reception date   Leed printing and shipping:   Vest * No                                                                                                    | Description*                                                                            |                                                                                             | 2   |
| Other recipients (CC) [Attention, users in CC are allowed for request view and update]   Enter email and press finter   COAs of interest (select all needed)*   Others COAs   Specify:   Country*   Select country   Select country   No information   Target date to receive COA/eCOA (e.g., submission date)*   Ineade printing and shipping.   Yes   No   Our team can print and ship out the versions for you                                                                                                    | Please describe your need                                                               | Request information                                                                         |     |
| Other recipients (CC) [Attention, users in CC are allowed for request view and updates]   Enter email and press Enter   COAs of interest (select all needed)*   Others COAs   Specify:   Country*   Select country   Select country   Select country   No information   Target date to receive COA/eCOA (e.g., submission date)*   Please indicate your ideal COA reception date   Ineed printing and shipping:   Yes   No   Out ream can print and ship out the versions for you                                                                                                    |                                                                                         | Study/Protocol number                                                                       |     |
| Enter envil and prizes Enter   CoAs of interest (select all needed)*   Cohers COAs   Specify:   Country*   Select country   Mode of administration*   No information   Trget date to receive COA/eCOA (e.g., submission date)*   Please Indicate your Ideal COA reception date   Ineed printing and shipping:   Ves   No   Out ream can print and ship out the versions for you                                                                                                    | Other recipients (CC) [Attention, users in CC are allowed for request view and updates] | Study/Protocol number 3                                                                     | 2   |
| CoAs of interest (select all needed)* CoAs of interest (select all needed)* Cothers COAs Specify: Country* Select country Mode of administration* No information Target date to receive COA/eCOA (e.g., submission date)* Please indicate your ideal COA reception date Ineed printing and shipping. Vs  No Our team can print and ship out the versions for you                                                                                                    | Enter email and press Enter                                                             | PO Number                                                                                   | 5   |
| CoAs of interest (select all needed)*   Others COAs   Specify:   Country*   Select country   Select country   Mole of administration*   No information   Target date to receive COA/ecCOA (e.g., submission date)*   Please indicate your ideal COA reception date   Ineed printing and shipping.   Yes   No                                                                                                    |                                                                                         | PO Number                                                                                   |     |
| CAs of interest (select all needed)* 4 4   Others COAs   Specify:   Country*   Select country   Select country   Mode of administration*   No information   Target date to receive COA/eCOA (e.g., submission date)*   Please indicate your ideal COA reception date   Ineed printing and shipping.   Yes   No                                                                                                    |                                                                                         | Request type (Select "Subscription" to use the credit package of your PROVIDE subscription) |     |
| ADD FILES   Specify:   Country*   Select country   Select country   Mode of administration*   No information   Target date to receive COA/eCOA (e.g., submission date)*   Please indicate your ideal COA reception date   Ineed printing and shipping.   Yes<                                                                                                    | COAs of interest (select all needed) *                                                  | Ad-Hoc Subscription                                                                         |     |
| Others COAs   Specify:   Country*   Select country   Select country   No information   No information   Target date to receive COA/eCOA (e.g., submission date)*   Please indicate your ideal COA reception date   Ineed printing and shipping.   Ves   No   Our team can print and ship out the versions for you                                                                                                    |                                                                                         |                                                                                             | 4   |
| Specify: Drag and deep files here 5   Country* Select country 0 mo macy per file 5   Mode of administration* 0 mo macy per file 5   No information 0 mo macy per file 6   Target date to receive COA/eCOA (e.g., submission date)* 6 N   Please indicate your ideal COA reception date 6 N   Ineed printing and shipping. Yes No Our team can print and ship out the versions for you W                                                                                                    | Others COAs                                                                             | r nord i nation                                                                             |     |
| Country*<br>Select country<br>Mode of administration*<br>No information<br>Target date to receive COA/eCOA (e.g., submission date)*<br>Please indicate your ideal COA reception date<br>Ineed printing and shipping.<br>Yes No Our team can print and ship out the versions for you<br>Yes No Our team can print and ship out the versions for you<br>Yes Coanter the versions for you<br>Yes Coanter the versions for you<br>Yes C | Specify:                                                                                | Drag and drop files here                                                                    |     |
| Select country  Mode of administration* No information  Target date to receive COA/eCOA (e.g., submission date)* Please indicate your ideal COA reception date Ineed printing and shipping. Ves  No Our team can print and ship out the versions for you  2  3  3  3  3  5  5  5  5  5  5  5  5  5                                                                                                    | Country*                                                                                | or<br>ADD FILES                                                                             |     |
| Mode of administration*       6         No information       ← PREVIOUS         Target date to receive COA/eCOA (e.g., submission date)*       6         Please indicate your ideal COA reception date       6         Ineed printing and shipping.       fo         Ves       No       Our team can print and ship out the versions for you                                                                                                    | Select country                                                                          | 10 mo max per file                                                                          | 5   |
| No information       6         Target date to receive COA/eCOA (e.g., submission date)*       6         Please indicate your ideal COA reception date       6         I need printing and shipping.       fo         Yes       No       Our team can print and ship out the versions for you         W       Co                                                                                                    | Mode of administration *                                                                |                                                                                             | -   |
| Target date to receive COA/eCOA (e.g., submission date)* Please Indicate your Ideal COA reception date I need printing and shipping. Ves  No Our team can print and ship out the versions for you W                                                                                                    | No information                                                                          | - PREVIOUS SEND 6                                                                           | 6   |
| Please indicate your ideal COA reception date I need printing and shipping. Yes  No Our team can print and ship out the versions for you W                                                                                                    | Target date to receive COA/eCOA (e.g., submission date) *                               |                                                                                             | N   |
| I need printing and shipping.<br>Ves No Our team can print and ship out the versions for you W CC                                                                                                    | Please indicate your ideal COA reception date                                           |                                                                                             | N   |
| Ves No Our team can print and ship out the versions for you W                                                                                                    | I need printing and shipping.                                                           |                                                                                             | fo  |
|                                                                                                    | Yes  No Our team can print and ship out the versions for you                            |                                                                                             | \٨/ |
|                                                                                                    |                                                                                         |                                                                                             | vv  |
|                                                                                                    |                                                                                         |                                                                                             | CC  |

- 1. Tell us what you need
- 2. Tell us about the COAs and translations you need
- 3. Complete the rest of the fields (optional)
- I. For PROVIDE<sup>™</sup> subscribers: If you want to use your PROVIDE<sup>™</sup> budget for this request, select Subscription
- 5. Attach documents if needed
- 6. Click Send

**Note:** if you have selected several COAs in the form, the system may duplicate the request when appropriate. You will receive the corresponding notifications

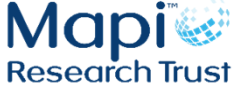

### **Step 4: Your request is processed**

- 1. You are notified by email that your request is registered
- 2. A member of the PROVIDE<sup>™</sup> team is assigned to your request(s)
- 3. You are notified by email when the status of your request changes
- 4. Your PROVIDE<sup>™</sup> contact gets back to you within 2 business days

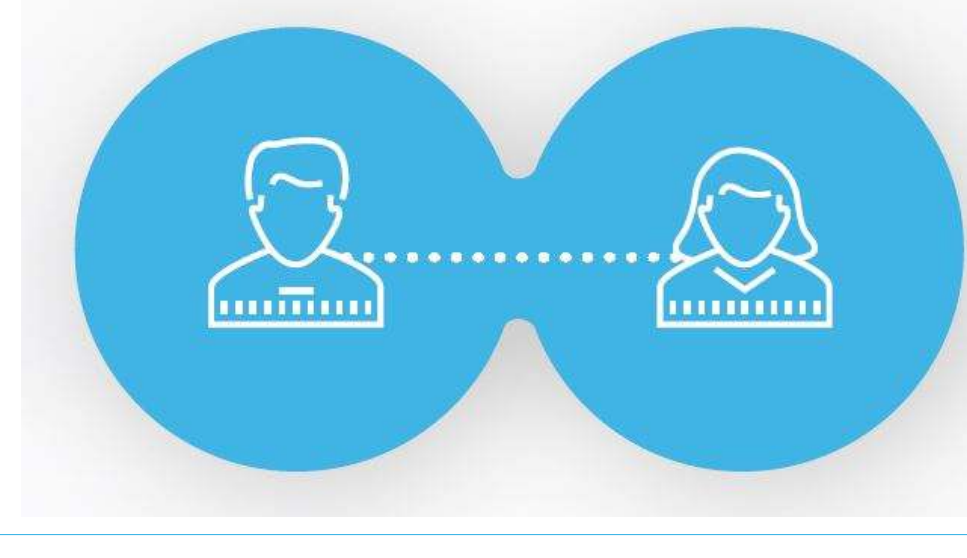

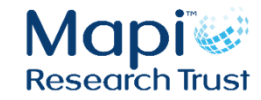

### Any issue to view all your request's content?

- Chrome is the preferred browser to allow the best display
- Please make sure you have cleared the caches from your browser:
  - Press simultaneously the following keys: Ctrl + Shift + Suppr (or DEL for QWERTY keyboards)
  - Select "caches images and files" and then click on "Clear data" in the popin:

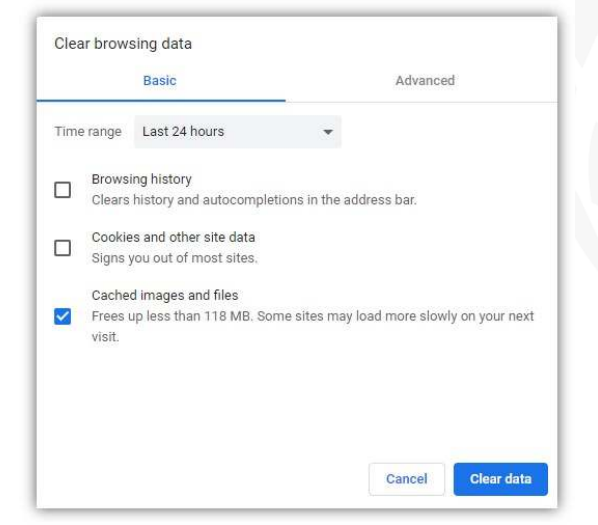

Go back to your Request page in ePROVIDE<sup>™</sup>

– Press simultaneously the following keys: Ctrl + F5

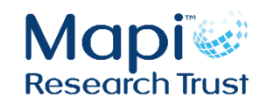

## Thank you.

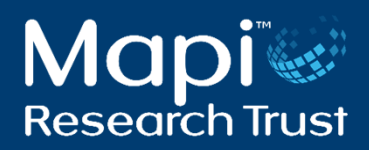